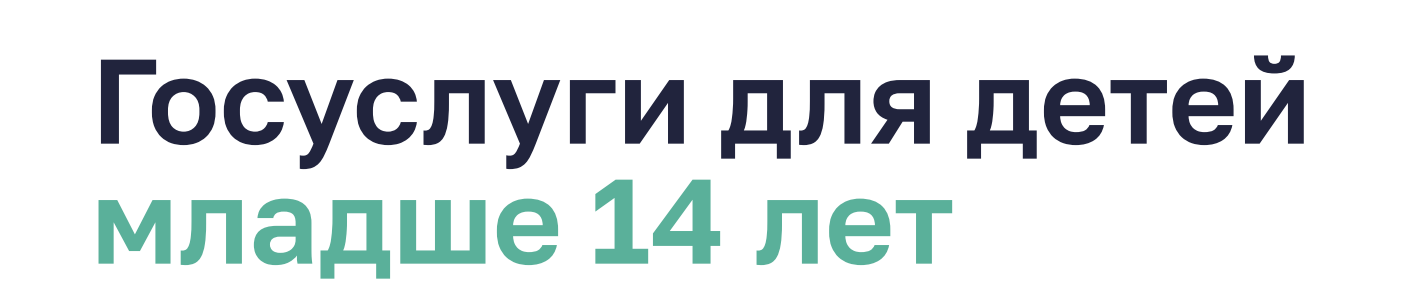

Зарегистрировать на Госуслугах ребёнка младше 14 лет может один из его родителей (законных представителей) в своём личном кабинете на портале

## <u>Регистрация</u>

Профиль детей на Госуслугах — это доступ к образовательным ресурсам и другим полезным сервисам и опциям, которые постоянно дополняются:

Электронный дневник на портале: самая актуальная информация об успеваемости, посещаемости и домашних заданиях школьника. Сервис также доступен через мобильное приложение «Цифровая школа Оренбуржья».

Школьное портфолио ребёнка на Госуслугах: лента событий в школе, статистика успеваемости, динамика среднего балла по предметам, результаты проверочных работ, счётчик дней до начала каникул.

Цифровой профиль ученика: индивидуальная образовательная траектория обучающегося и его показатели — оценки по контрольным работам, успеваемость по четвертям, процент вовлечённости в учебный процесс, достижения, сведения о включении в реестр талантливых детей Оренбургской области, результаты государственной итоговой аттестации, возможность подачи апелляции. Здесь можно посмотреть информацию о классном руководителе со ссылкой на чат в платформе «Сферум», а цифровой помощник направит на ресурс «Моя школа», где ребят ждут интересные интерактивные уроки и библиотека верифицированного образовательного контента.

**Цифровая школа Оренбуржья:** просмотр электронного дневника обучающегося на портале <u>https://de.edu.orb.ru/</u> или через одноименное

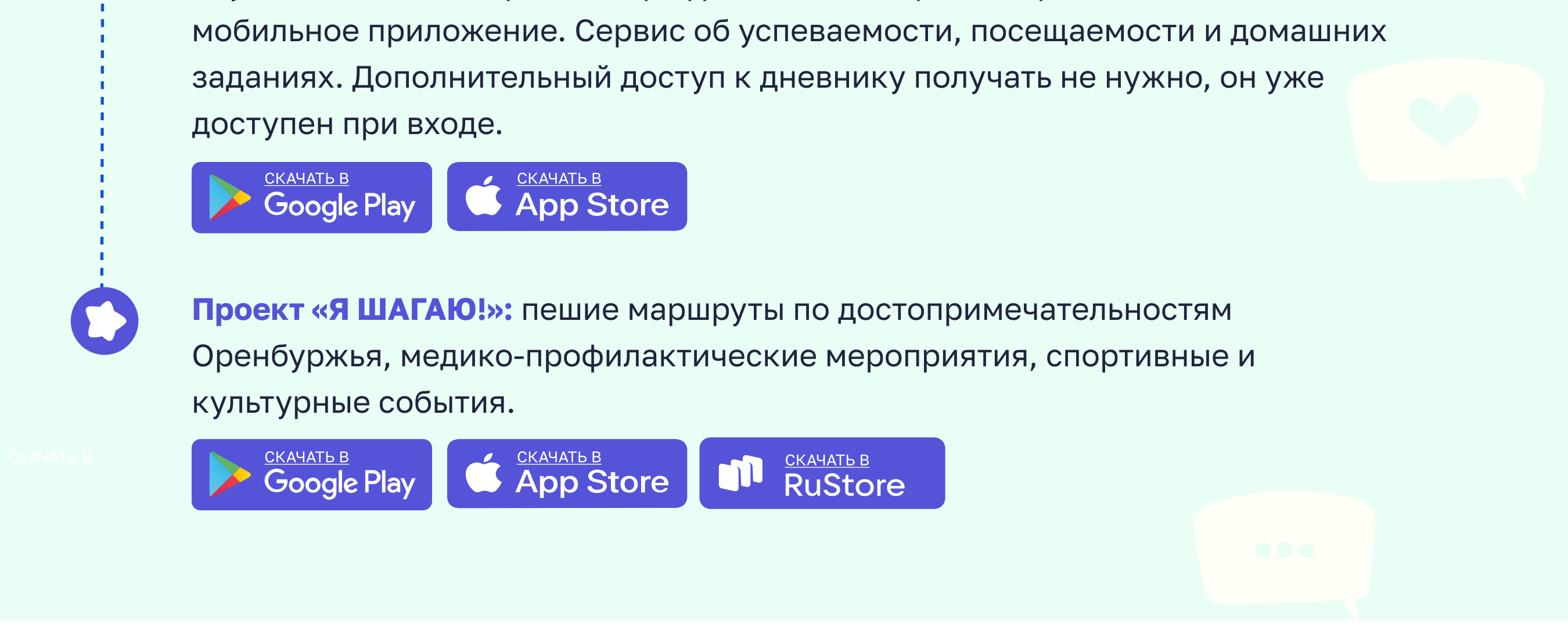

## Создать учётную запись на Госуслугах для детей младше 14 лет: 10 шагов

1. Зайти на <u>Госуслуги,</u> перейти в раздел «Документы»

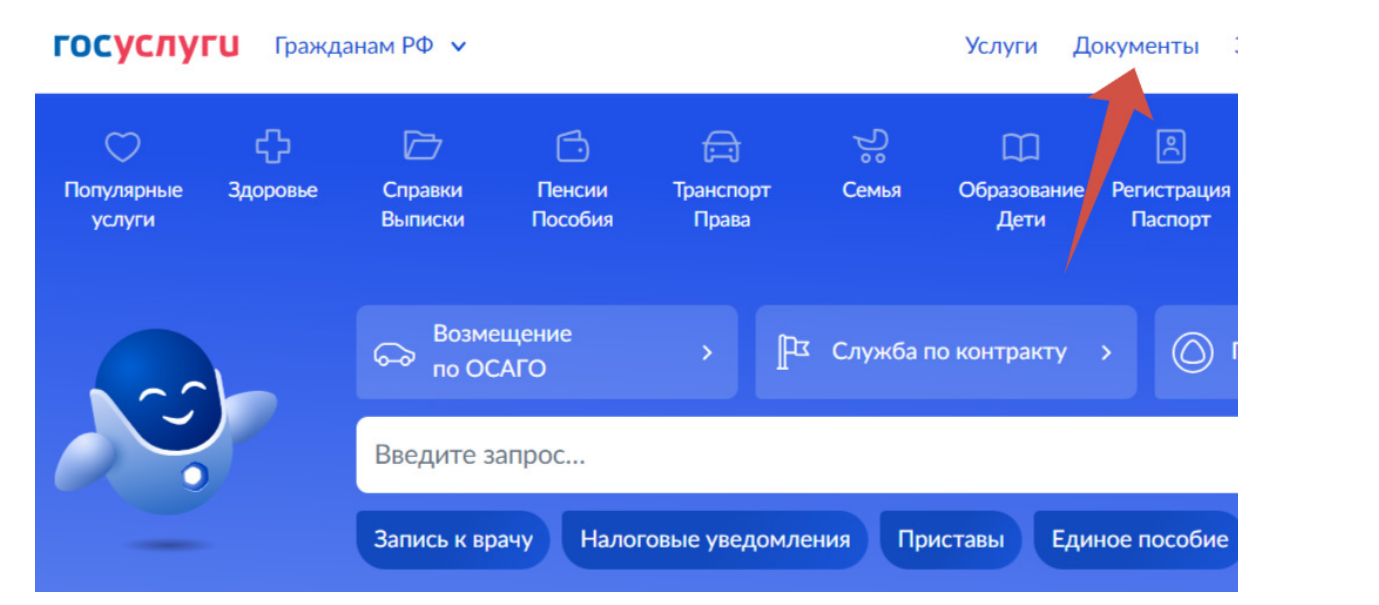

2. На открывшейся странице слева выбрать раздел «Семья и дети»

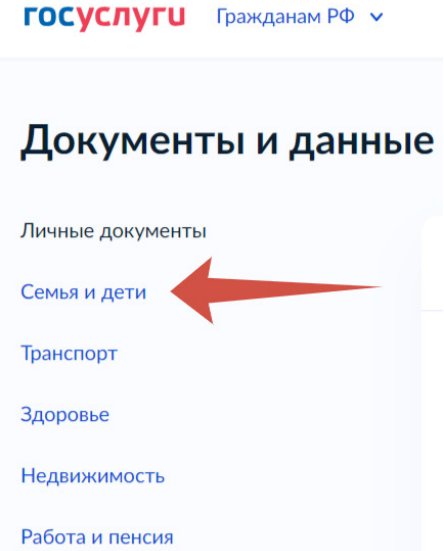

3. Найти пункт «Информация о ребёнке» — нажать «Добавить»

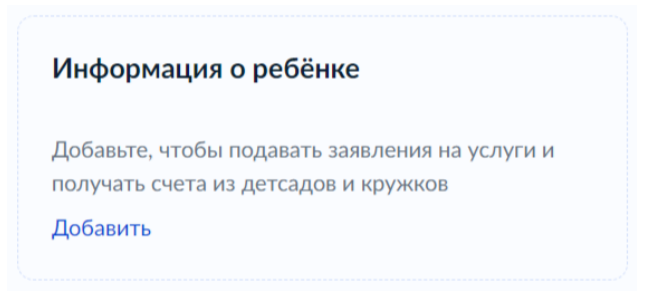

Заполнить все поля в карточке добавления информации о ребёнке, нажать «Сохранить». Данные будут отправлены на проверку в ЗАГС, это займёт немного времени

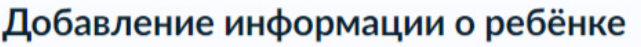

| 0.14           |                                                                            |                                                                                                    |                                                                                                    |
|----------------|----------------------------------------------------------------------------|----------------------------------------------------------------------------------------------------|----------------------------------------------------------------------------------------------------|
| 🔾 женс         | кий                                                                        |                                                                                                    |                                                                                                    |
| ения           |                                                                            |                                                                                                    |                                                                                                    |
|                | <b> </b>                                                                   |                                                                                                    |                                                                                                    |
| и рождения     |                                                                            |                                                                                                    |                                                                                                    |
| ) Другая       |                                                                            |                                                                                                    |                                                                                                    |
| цетельства о р | ождении                                                                    |                                                                                                    |                                                                                                    |
|                | <ul> <li>Женс</li> <li>ения</li> <li>другая</li> <li>другая о р</li> </ul> | <ul> <li>Женский</li> <li>ения</li> <li>в рождения</li> <li>другая</li> <li>цетельства о рождении</li> </ul> | <ul> <li>Женский</li> <li>ения</li> <li>а рождения</li> <li>Другая</li> <li>цетельства о рождении</li> </ul> |

- 4. После добавления данных о детях выбрать ребёнка, нажав на стрелку напротив его имени

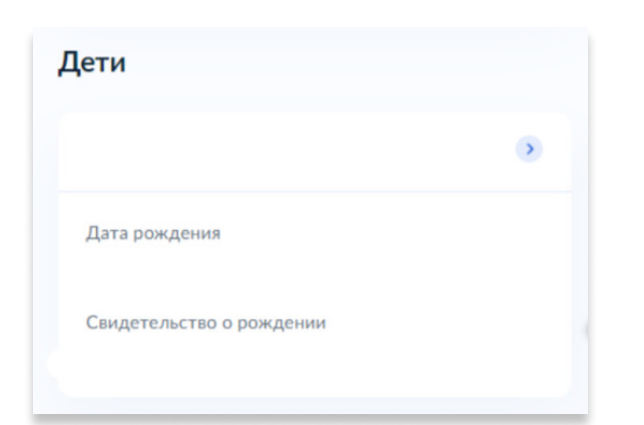

5. Откроется карточка ребёнка со всеми данными. Справа будет кнопка создания его учётной записи, нажать «Создать»

| Свидетельство о рождении | • | снилс                                                 | учётная запись ребёнка<br>Создайте ребёнку отдельную            |
|--------------------------|---|-------------------------------------------------------|-----------------------------------------------------------------|
|                          |   |                                                       | учётную запись и управляйте ей<br>из своего личного кабинета    |
| Дата выдачи              |   |                                                       | Если у ребёнка уже есть учётна:<br>запись, привяжите её к своей |
|                          |   | Свидетельство об отцовстве                            | Создать                                                         |
| инн                      | > | Документ о родительских правах на ребёнка<br>Добавить | Привязать                                                       |

Заполнить все поля и нажать кнопку «Продолжить»

| 1обавьте адрес               |                                             |
|------------------------------|---------------------------------------------|
| ражданство                   |                                             |
| Россия                       |                                             |
| Для создания учётной записи  | ребёнок должен иметь российское гражданство |
| Иесто рождения               |                                             |
|                              |                                             |
| (ак в свидетельстве о рожден | нии                                         |
| Адрес постоянной регистраци  | и                                           |
|                              |                                             |
| 🗌 Нет дома 🔲 Не              | т квартиры                                  |
| Совпадает с вашим а          | адресом постоянной регистрации              |
|                              |                                             |
|                              |                                             |
|                              | Продолжить                                  |

6. Система предложит добавить номер телефона ребёнка для подтверждения учётной записи. Он не должен дублироваться с номерами родителей и использоваться в другой учётной записи на Госуслугах, т.к. будет логином от детского профиля. Если у ребёнка нет телефона, этот шаг можно пропустить

| омер ребёнка должен отличаться от номера родителей и н<br>пользоваться в другой учётной записи на Госуслугах | не должен |
|----------------------------------------------------------------------------------------------------|-----------|
| мер телефона                                                                                                 |           |
| +7 ()                                                                                                    |           |
| Зачем указывать телефон                                                                                      |           |

 Далее система направит на создание почты ребёнку. На неё придет ссылка для подтверждения профиля

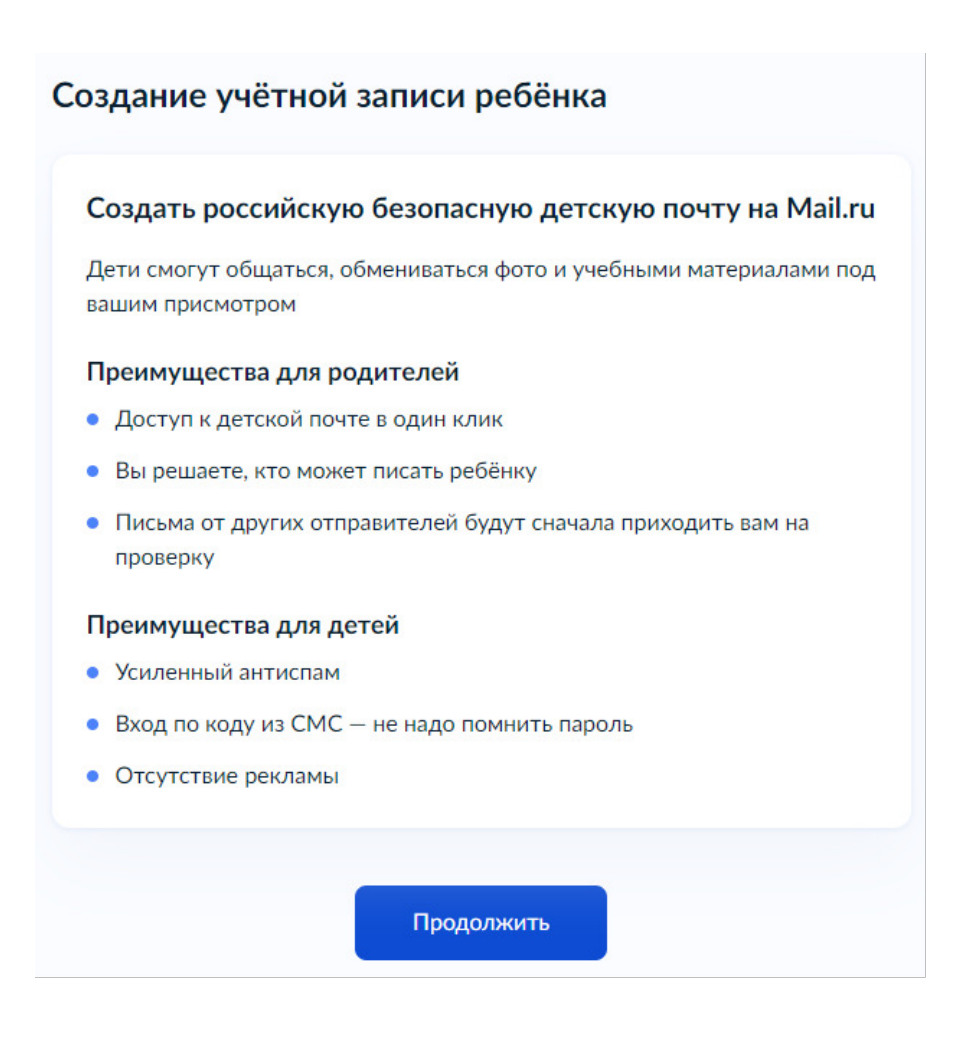

Можно указать существующий адрес или создать новый. Чтобы создать новый электронный адрес нужно нажать «Да»

| Создать российскую безопасную з<br>почту для ребёнка? | электронную |
|-------------------------------------------------------|-------------|
| Да                                                    | >           |
| Нет, уже есть электронная почта                       | >           |

8. Дать согласие на обработку персональных данных ребёнка, нажав кнопку «Подтверждаю»

| Срон | к, в течение которого действует согласие: с даты подписания |
|------|-------------------------------------------------------------|
| наст | оящего согласия до достижения целей обработки персональных  |
| данн | ых                                                          |
|      | Настоящим я также принимаю условия пользовательского        |
|      | соглашения сервиса Mail.ru                                  |

 Электронный адрес можно выбрать из предложенных вариантов или указать вручную

| Выберите      | адрес почты на одном из доменов Mail.ru – mail.ru, bk.ru, inbox.ru, |
|---------------|---------------------------------------------------------------------|
| list.ru, inte | net.ru — или придумайте свой и укажите вручную                      |
|               | азать вручную                                                       |
|               |                                                                     |
|               | Создать                                                             |

## 10. Придумать пароль и нажать «Сохранить»

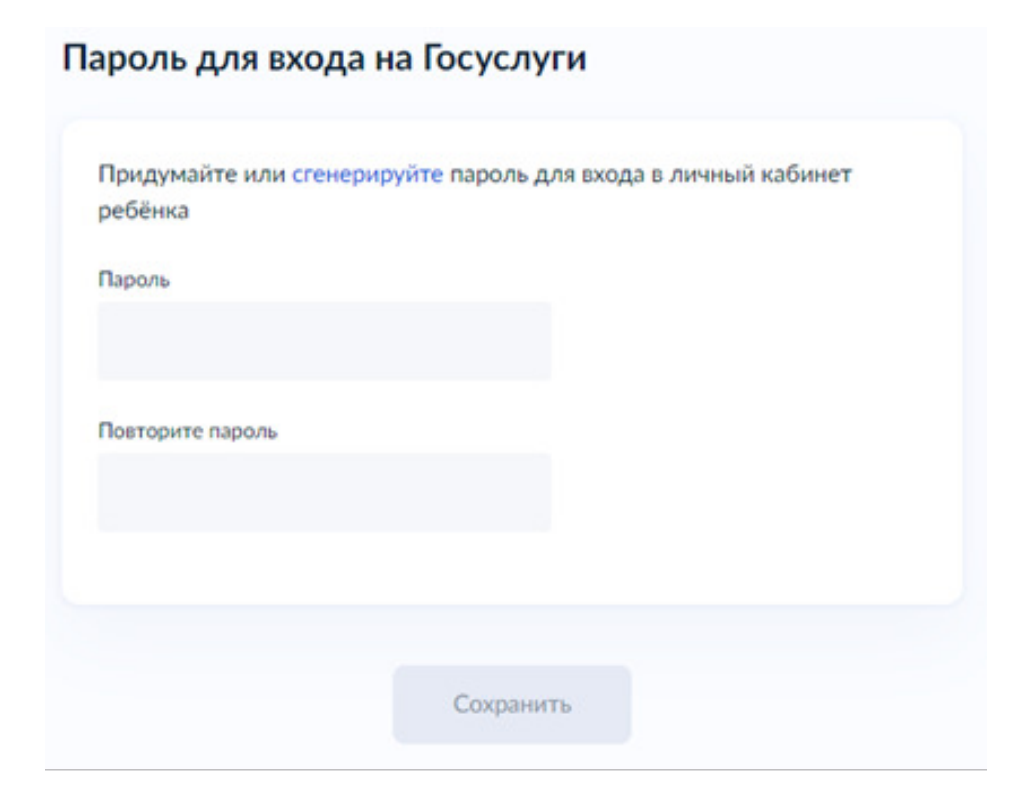

## Поздравляем! Учётная запись Вашего ребёнка создана!

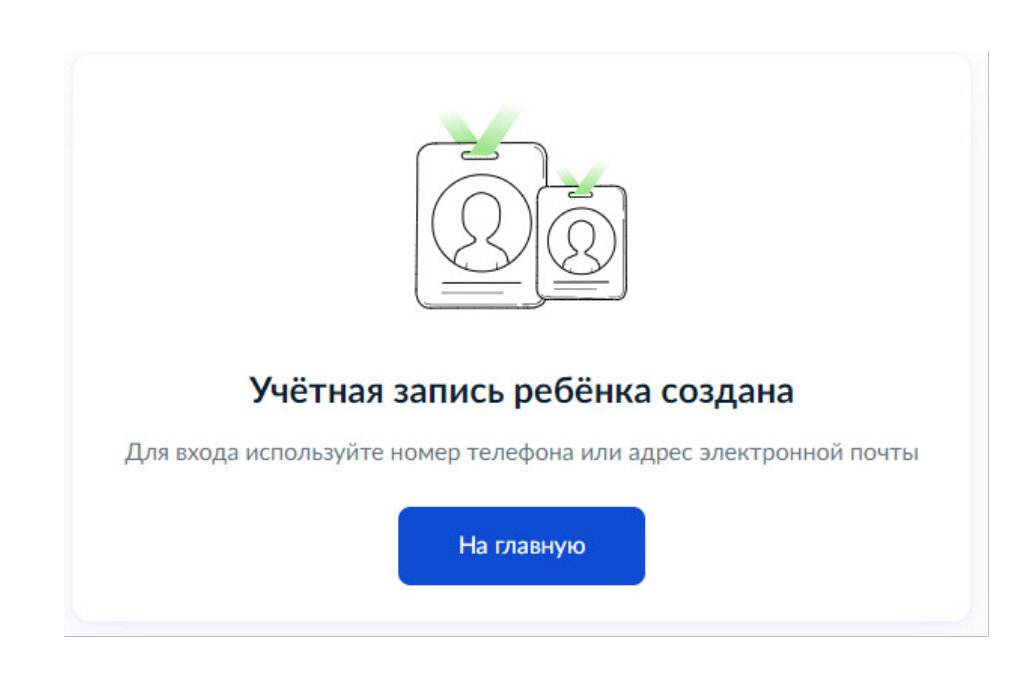